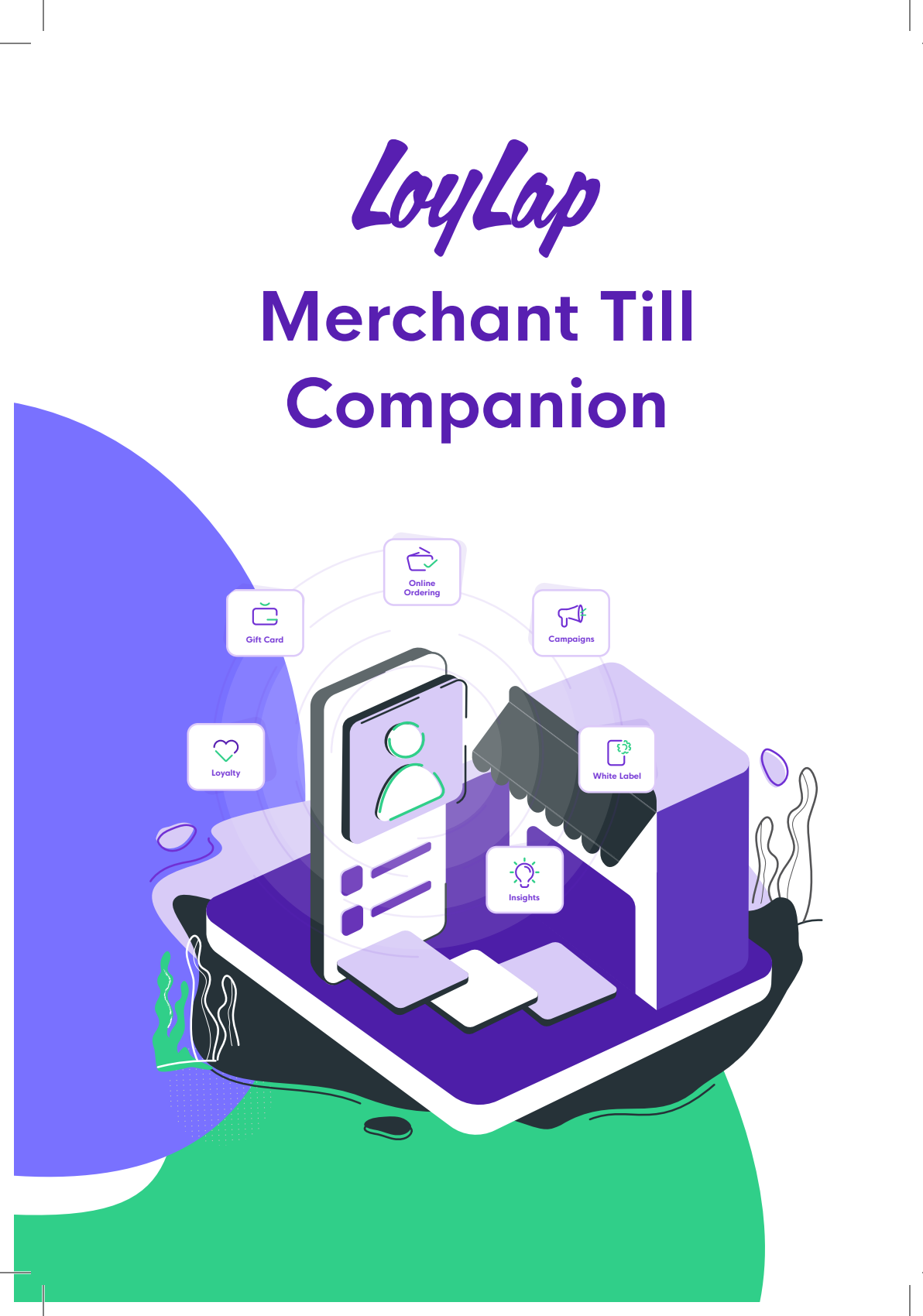

# **Table of Contents**

| Redeeming and Selling a Gift Card                   | 4  |
|-----------------------------------------------------|----|
| Redeeming a Gift Card                               | 5  |
| How to wipe a Gift Card                             | 6  |
| Loading and paying with a Gift Card in the sale app | 6  |
| Registering a new customer                          | 7  |
| Scanning a QR code on Clover.                       | 8  |
| Add or Redeem Loyalty without quick add             | 9  |
| Applying loyalty with Quick add                     | 10 |
| Contacts                                            | 11 |

### **Redeeming and Selling a Gift Card**

Follow the below steps and learn how to sell a gift card just like any other product, directly from your Register app.

On the Clover home screen, Select the "Register" app. This is just like any other sale for your store.

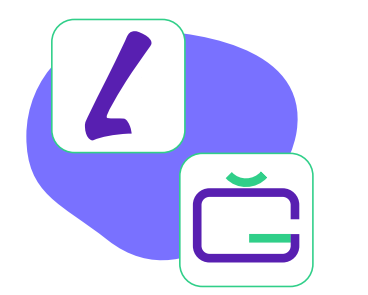

Browse your Category section and then select the LoyLap. In this section you will be able to see Gift Cards<sup>\*</sup> by LoyLap.

\*Note that this category is only visible to customers who have downloaded the Gift Card app and completed registration.

Set price for GIFT CARD by LoyLap

2

5

8

0

This will now open the LoyLap Gift Card

app automatically. Here you should scan

the QR code or enter the Card Number

number is generally 8 digits long and is

visible on the back of the card just above

on the back of the card. \*The card

4

7

00

Cancel

3

6

9

X

Set price

Once you select Gift Card by LoyLap, a dialog box will now open. Enter the total value of the Gift Card that you would like to sell and then select the option "Set Price".

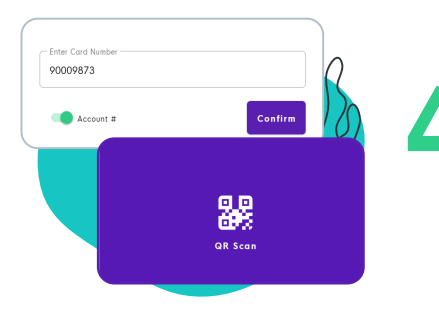

4

Now you will be redirected to your Register app. A prompt on the screen will be visible for a few seconds stating "Gift transaction processed!" Simply select the method of payment and complete the transaction like you generally would.

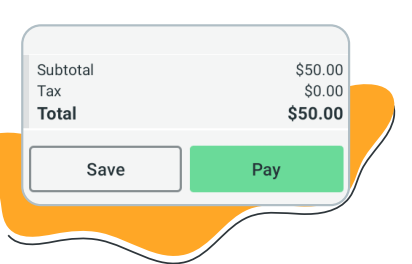

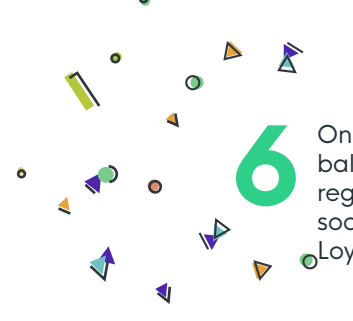

Once the payment is complete, the customer's gift card balance will automatically update. \*If the customer registered their email address in the registration they will soon receive a notification confirming their account with \_LoyLap.

#### **Redeeming a Gift Card**

On the Clover home screen, Select the "Register" app. Proceed to add items like you normally would, for any other sale in your store. Once a customer's desired items have been selected, select "Pay". You will now be taken to the payment tender screen.

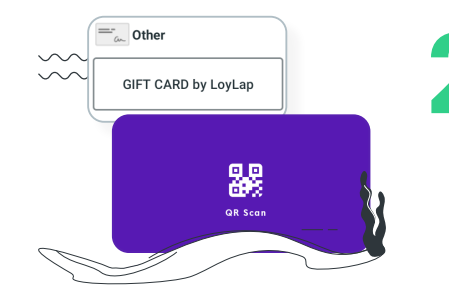

On the Payment options screen, please select the tender type "GIFT CARD BY LoyLap". Tap the QR code box and scan your customer's Gift Card. Once you've scanned your card, you will be able to see the customer's account, in the top right corner you will be able to see the balance on the gift card.

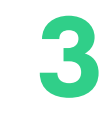

After the Gift Card has been validated, funds will be automatically deducted from the card and you will again be automatically redirected back to the Register app.

\*Here you will see a small pop up stating "Customer's account updated".

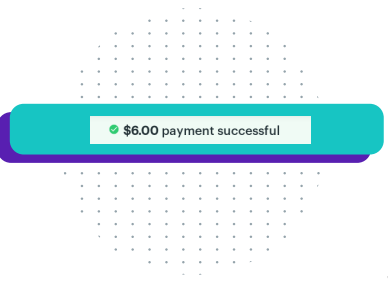

the QR code.

### How to Wipe a Gift Card

Follow the below steps and learn how to sell a gift card just like any other product, directly from your Register app.

Open the app from your Clover device's home screen. Once the app is opened, scan the card or wristband. The app will automatically detect the card number and open the customer's profile. On this page, you can view the customer's profile. Notice the balance indicated on the top right of your screen, (Current Balance). This is your customer's balance.

Current Balance: \$100.00 Stamps Balance: 30 stamps Visits (this month / total): 2 / 2

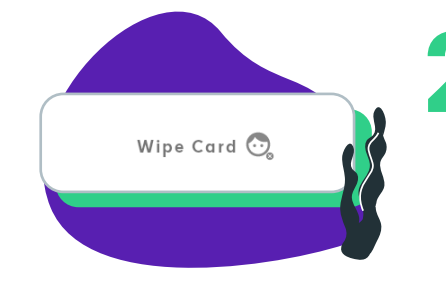

At the bottom right of the screen there is a button that will allow you to "Wipe" the card. Click this button and confirm the action in the next pop up screen. After a card has been wiped, it can be resold as new and registered to a new account.

Wiping a card does not delete the user's account or remove the balance from the account, it simply removes the card/ wristband from that account and de-activates the underlying account.

### Loading and Paying with a Gift Card in the Sale App

On the Clover home screen, Select "Sale". Type the amount to be added, then "top up Gift Card".

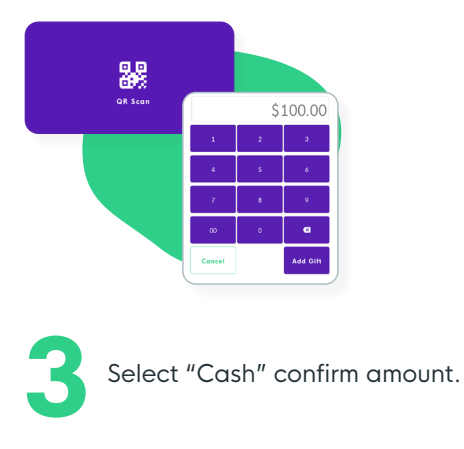

Select "Scan QR" to use the front camera to scan the gift card. Select "add" to confirm balance.

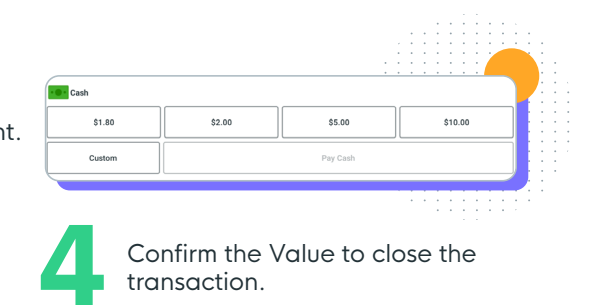

# **Registering a new Customer**

1

In the "Loyalty" App, capture the customer's details. The first time the customer's details are captured, you will be prompted to take the customer's name.

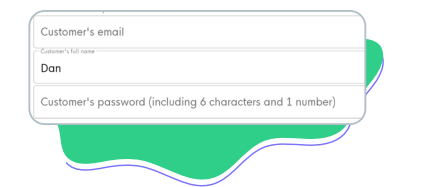

Select "Already have an account", Enter the customer's name and email address, you will be asked for the customer's existing password before being able to redeem credit.

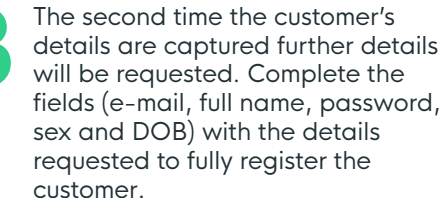

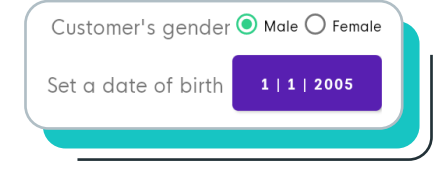

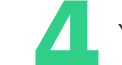

Your customer is up and running!

# Scanning a QR code on Clover.

QR codes are the fastest and simplest way to get your customer's accounts recognized on your Clover Pos.

Make sure that there are no obstructions between the card and the camera, that could potentially interfere with getting a clean scan.

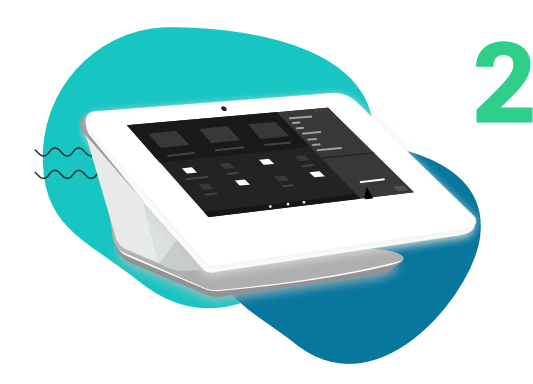

Ensure that there is sufficient lighting at the Till. The Clover camera follows the same logic as with any cameras (ie, if there is no light in the surrounding, the camera will not function as intended).

Add or Redeem Loyalty Without Quick Add

=\_\_\_\_ Other

GIFT CARD by LoyLap

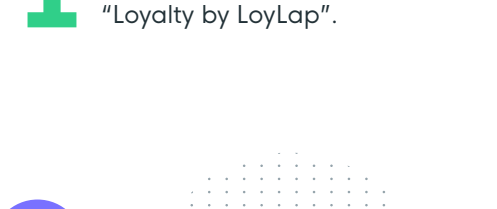

OR

Register, select

When closing a transaction in

Capture the customer's details. Select Add (1) to load additional Loyalty. Select Redeem (2) to claim against earned Loyalty.

Loyalty by LoyLap

Check the network connectivity to ensure that the QR code returns the customer profile after getting scanned.

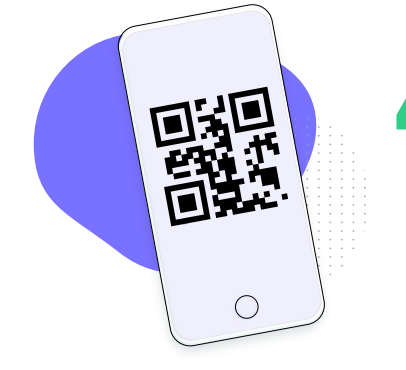

Customers can present their QR code (which contains their LoyLap ID) by presenting the LoyLap app on a phone or a physical card.

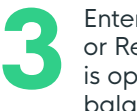

+

Add

Enter the amount you wish to Add or Redeem, if a Clover transaction is open, this will contribute to the balance.

Redeem

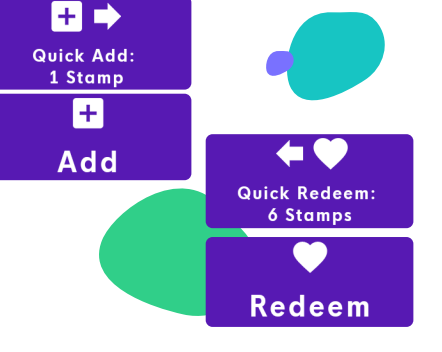

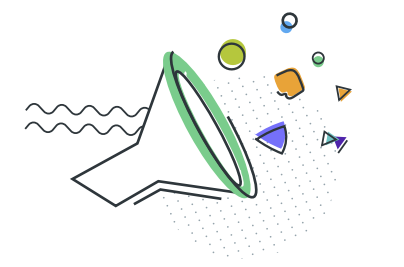

Clover will confirm success and close the transaction.

# Applying Loyalty with Quick Add

In the "Register" app after pressing "Pay" to close a transaction, you are

taken to the tender screen.

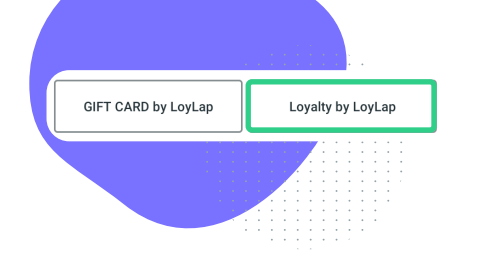

Select "Loyalty by LoyLap". Capture the customer's details.

3 Taken to your customer's profile to confirm customer and balance. You will be returned to the transaction to close as normal.

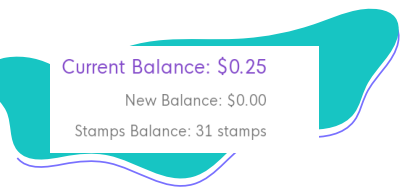

Loyalty will confirm it's been successful and the standard clover transaction screen will appear

# Contacts

- To add to your plan features Success@loylap.com
- Additional Gift card orders www.loylap.com/shop
- Billing queries accounts@loylap.com
- Technical Issues support@loylap.com
- Additional Hardware Orders www.loylap.com/shop
- To order your own custom business App success@loylap.com

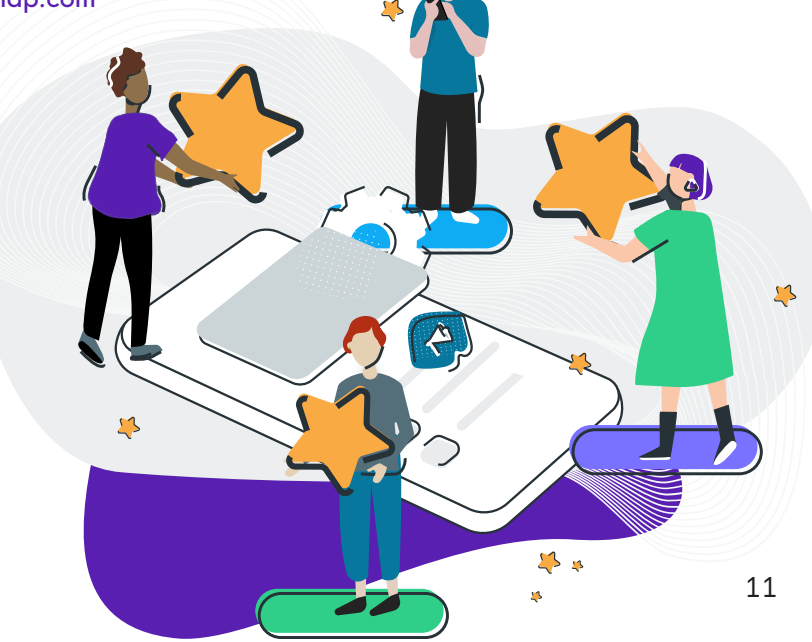

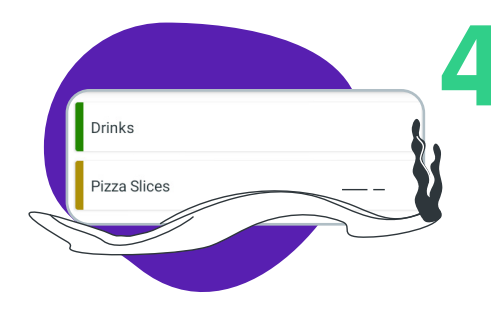

# A handy little guidebook to help you in all things LoyLap

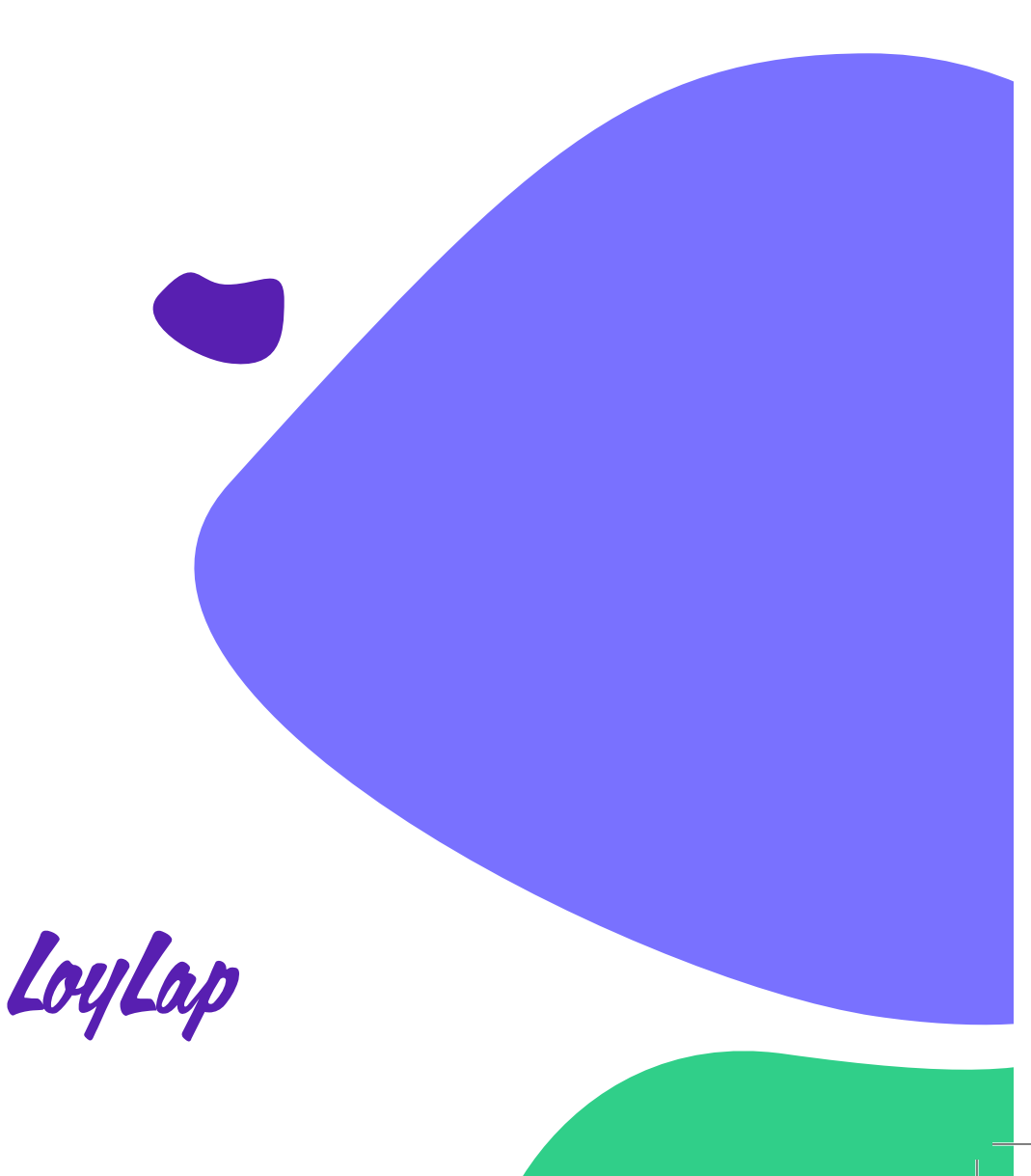